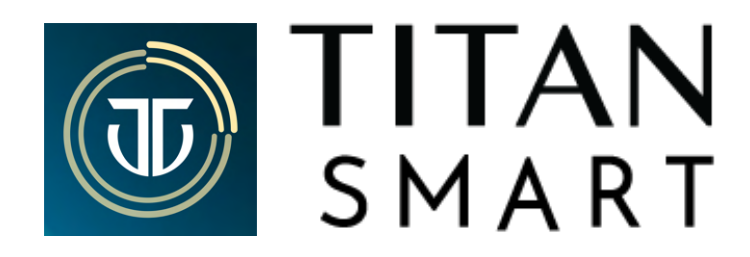

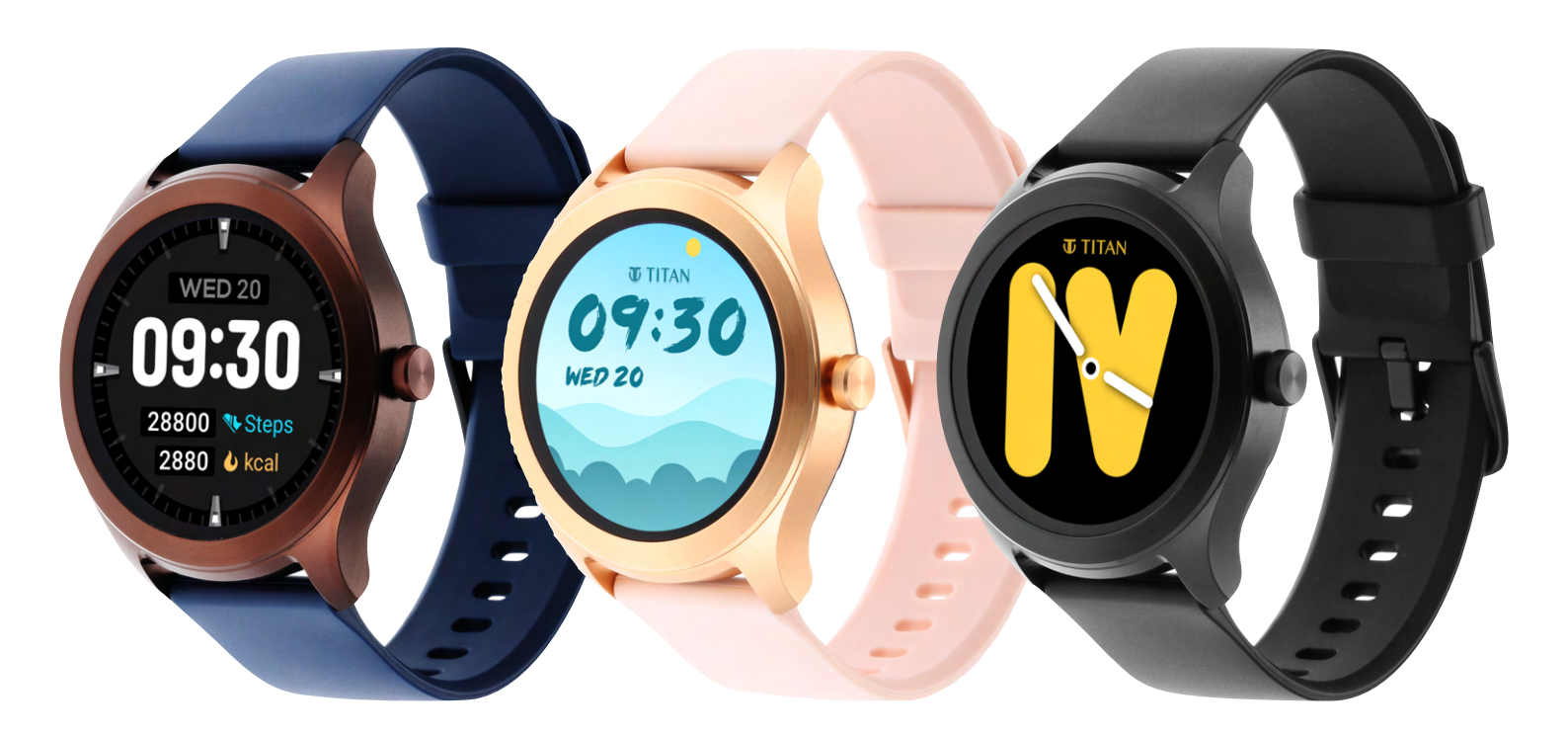

# **USER MANUAL**

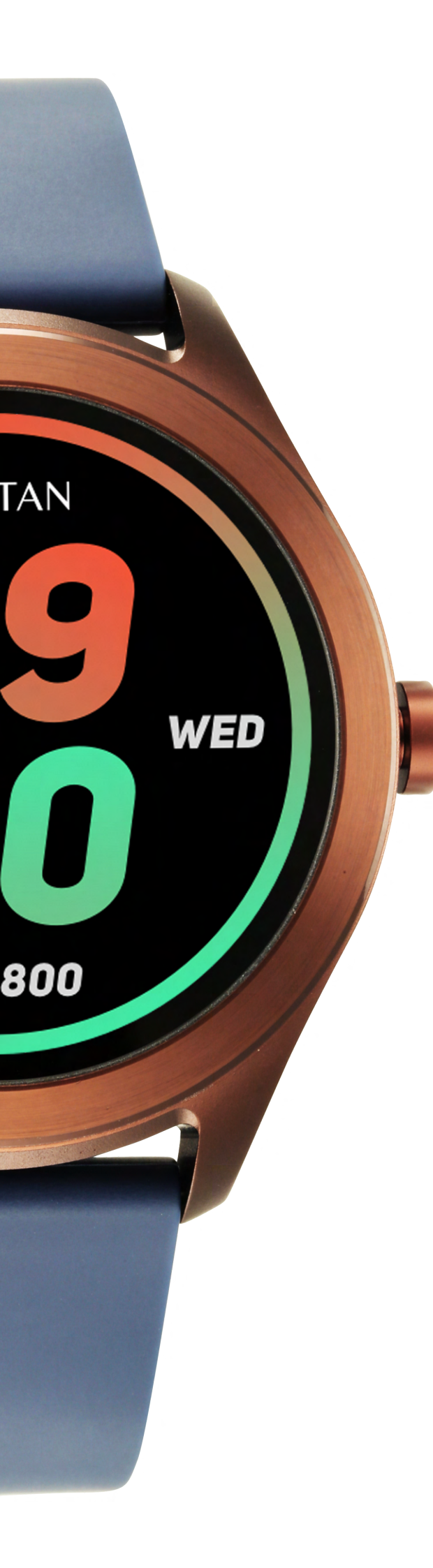

# CONTENTS

- 03 Unboxing & Charging
- 04 Know Your Watch, Wearing the Watch
- 05 Setup and Get Started
- 06 Connecting to Smartphone
- 07 Create Profile
- 08 Application Dashboard
- **09** Application Settings
- 10 Notifications: Access & Customisation
- **11** Access, Functionalities & Interface
- 12 Swipe Down
- 13 Swipe Up
- **14** Enabling Alexa Voice Assistant
- 15 Swipe Right to Left
- **16** Push Button: Functionalities
- 17 Main Menu: Access & Screens
- **18** Titan Smart Features
  - **18** My fitness
  - **19** Multi-Sports Tracking
  - 20 Sports Record, Heart Rate, Sleep
  - **21** SPO2, Stress Monitor
  - **22** Breathe (Activity)
  - 23 Women's Health
  - 24 VO2 Max
  - 25 Time Features, Camera, Music Weather
  - 26 Find My Phone, Bring to See, Hydration & Sedentary Alerts
  - 27 Watch Settings
- 28 Device Specifications
- 29 Trouble Shooting & FAQs
- 30 FCC Statement
- **31** Note on Accuracy

## **Unboxing the Watch**

#### Packaging contains

- Titan Smart Watch (watch head+strap)
- Magnetic charging cable
- Warranty card

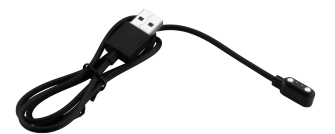

To assemble the watch, adjust the metallic pins on both the straps and hook them to either ends of the watch head.

## **Charging the Device**

The first charging process takes up to 60-90 mins. Battery status can be viewed on the face of the smartwatch.

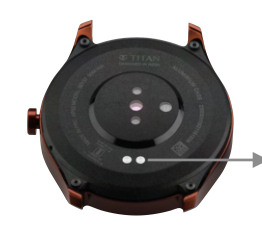

Connect the magnetic end of the charger here & the other end to an adapter/laptop

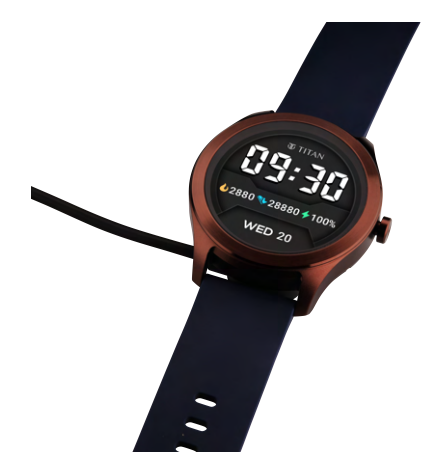

### **Battery life**

- Upto 14 days with standard usage .
- Upto 7 days with heavy usage.

## **Know Your Watch**

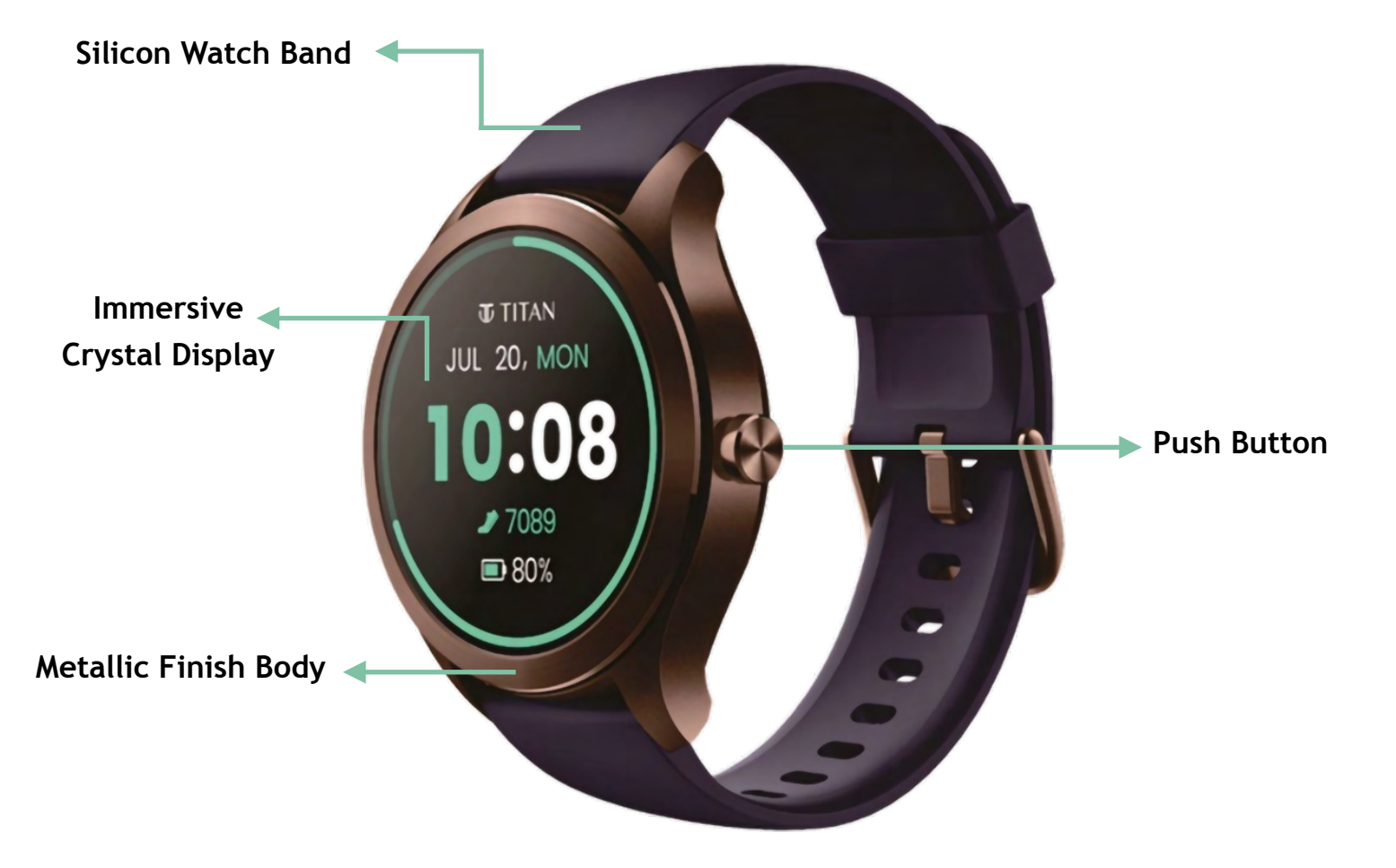

## Wearing the Watch

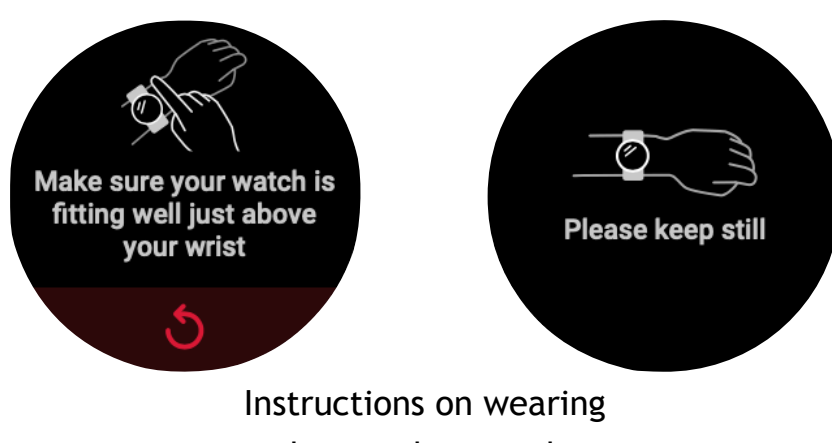

the watch properly

# Setup and Get Started

**Installing the Application** Download and install the Titan Smart World App on your phone

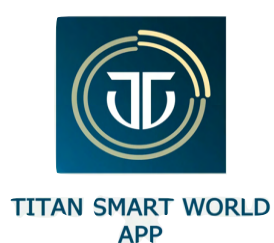

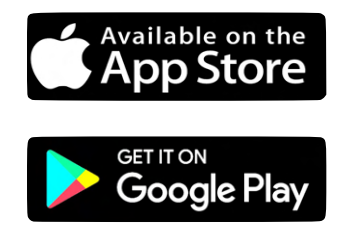

# Signing Up

|       |   | оті       | P VERIFICAT                                                                               | ION       |
|-------|---|-----------|-------------------------------------------------------------------------------------------|-----------|
|       |   | +9        | 1 XXXXX XX                                                                                | (XXX      |
| J     |   | YOU WI    | ILL RECEIVE A 4 DIGIT OTP NUMBER<br>ON YOUR MOBILE PHONE<br>By entering the mobile number |           |
| TITAN | > | Ŭ         | you agree to accept                                                                       | he<br>S   |
| IIIAN |   |           |                                                                                           |           |
|       |   | Cancel    |                                                                                           | Done      |
|       |   | 1         | 2<br>ABC                                                                                  | 3<br>Def  |
|       |   | 4<br>вні  | 5<br>JKL                                                                                  | 6<br>MNO  |
|       |   | 7<br>PGRS | 8<br>TUV                                                                                  | 9<br>wxyz |
|       |   |           | 0                                                                                         |           |

►

### Launch the Titan Smart World App Swipe right

 OTP VERIFICATION

 +91
 XXXXX XXXXX

 PLSENTER THE 4 DIGIT OTP RECEIVED ON

 NOUR MOBILE FOR FOR VERIFICATION

 NOUR MOBILE FOR FOR VERIFICATION

 RESEND OTP

 1
 2

 ABC
 3

 G
 NNO

 7
 8
 9

 NUV
 WXYZ

 0
 NXYZ

Fill in the OTP Complete the registration process **Sign Up** Enter your phone number to receive an OTP

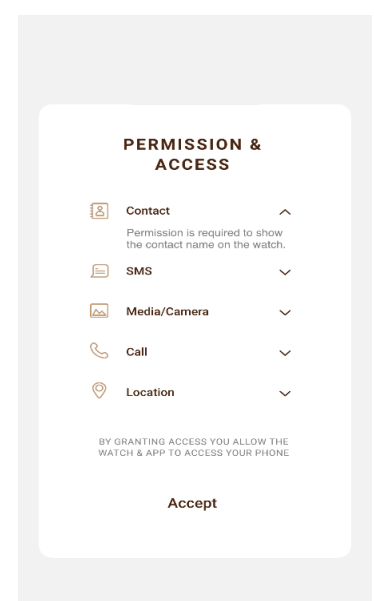

Grant Permission Get access to various Smart App functionalities <sup>5</sup>

## **Connecting to Smartphone**

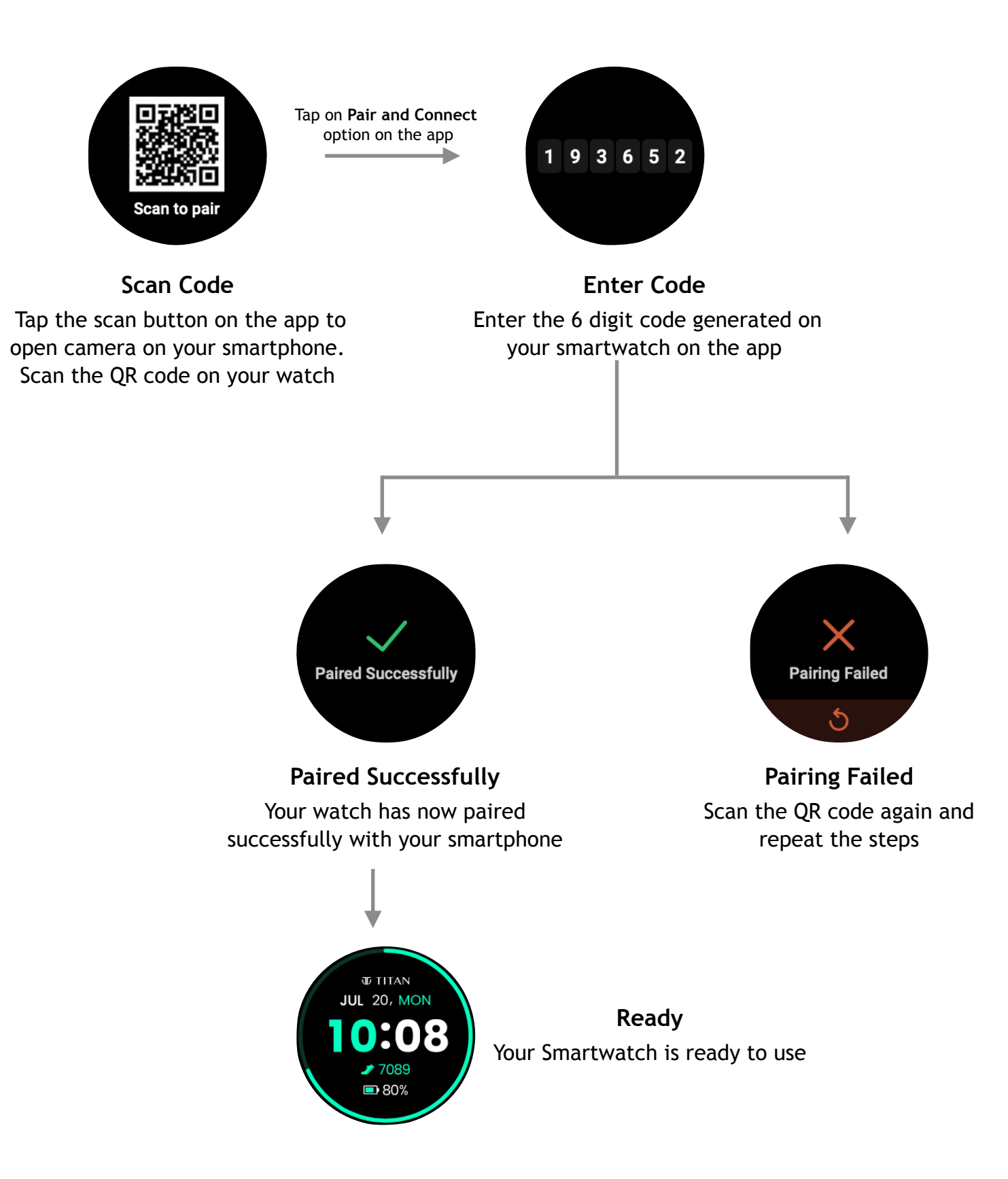

# **Create Profile: Introduce Yourself**

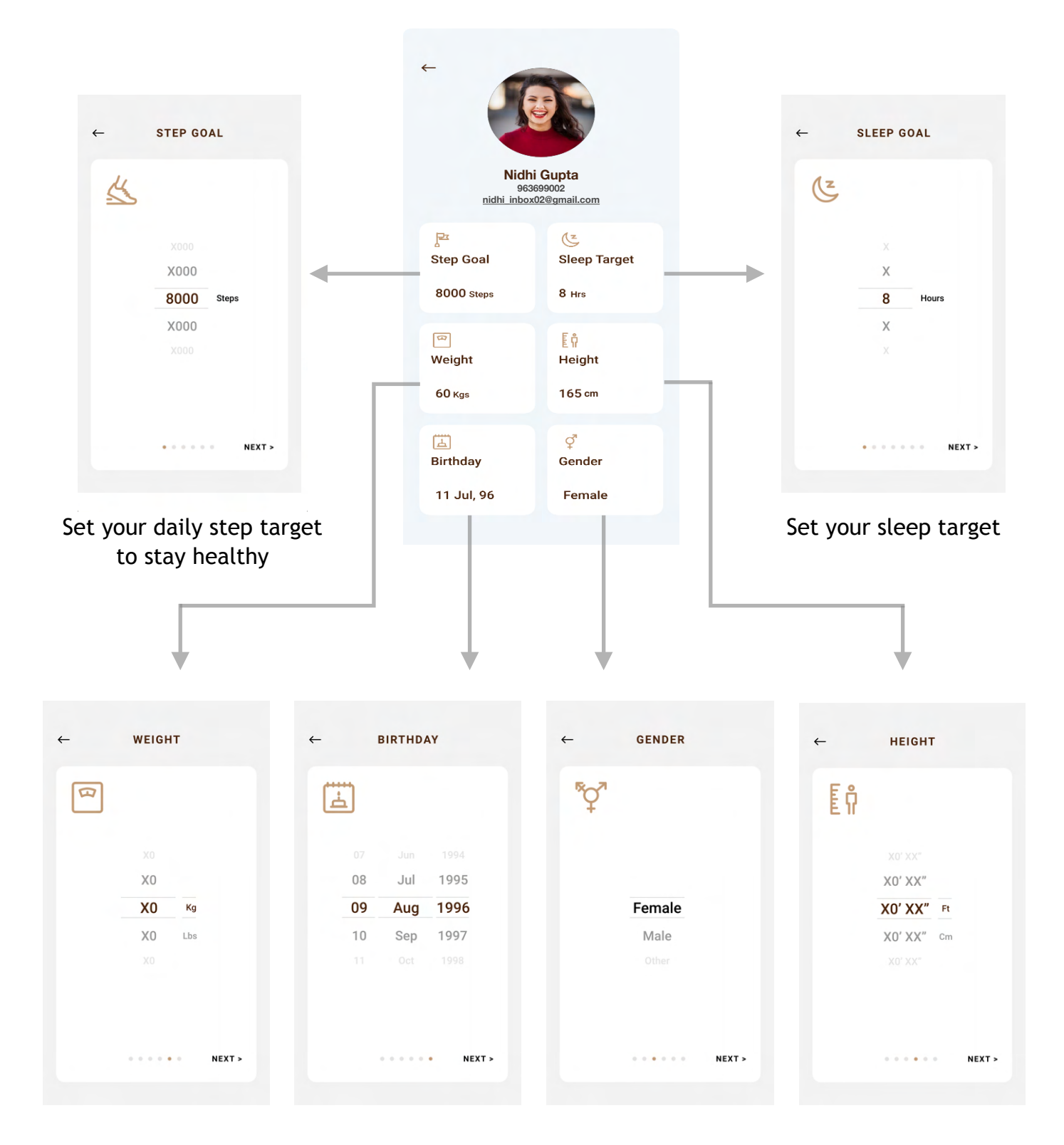

Ensure that the above details are accurate for precise calculation of your activity metrics

# **Application Dashboard**

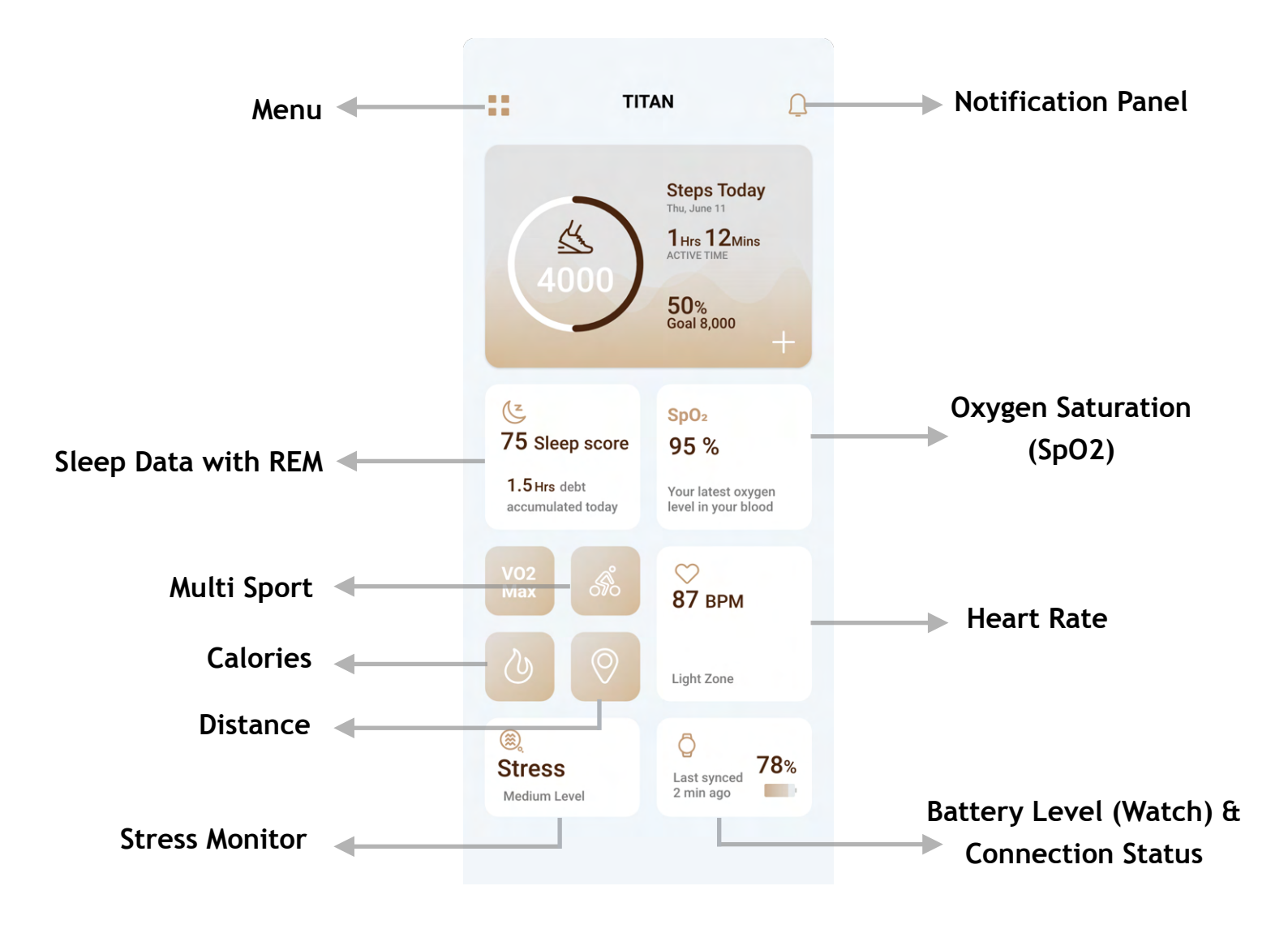

# **Application Settings**

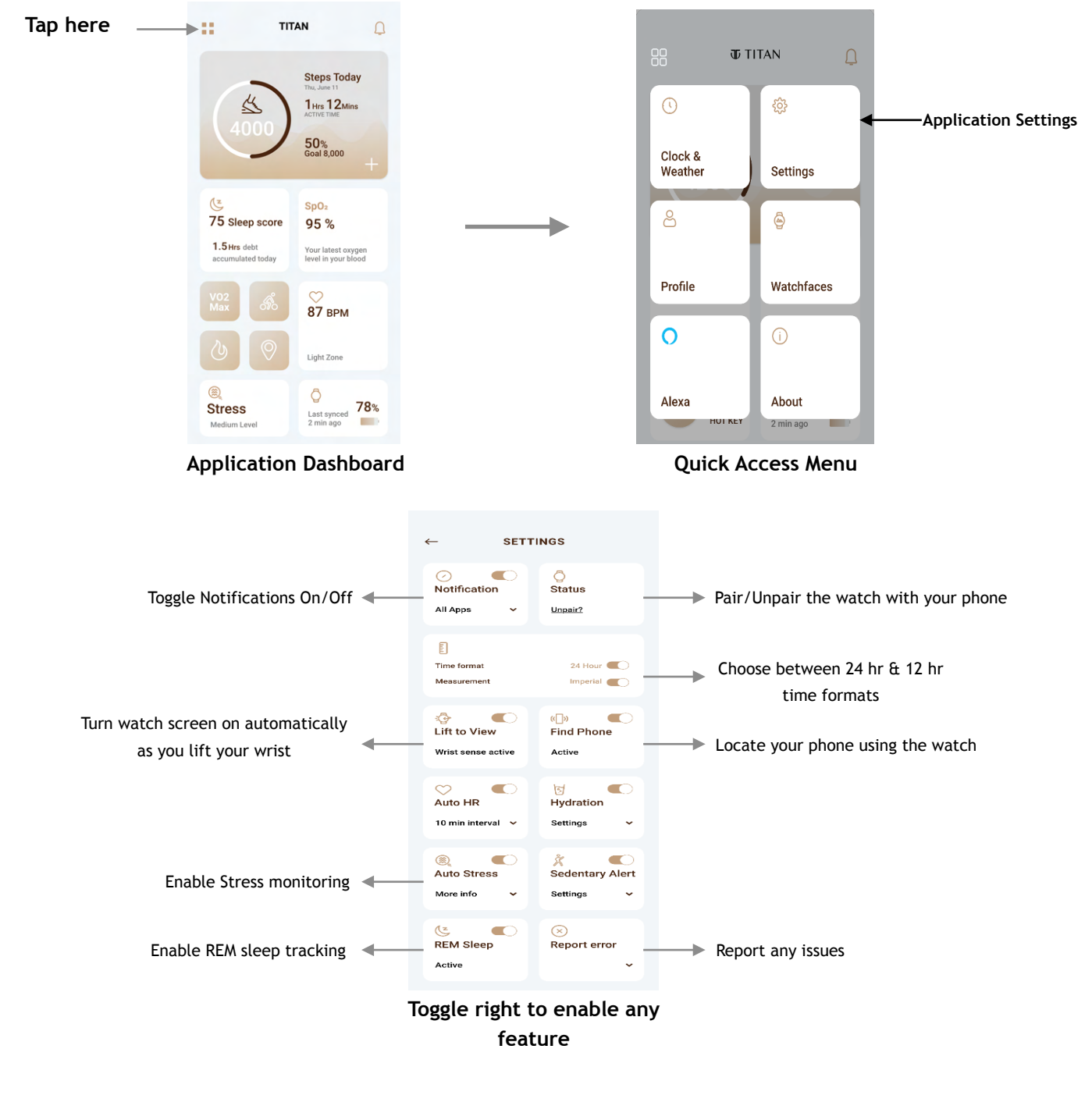

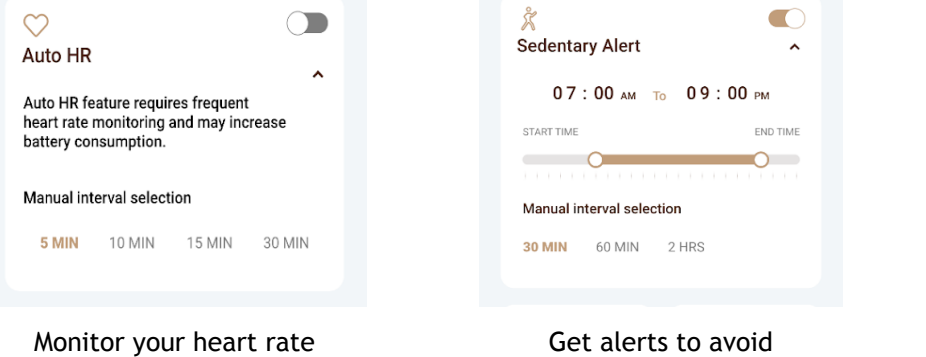

| •                         |  |  |  |  |  |  |
|---------------------------|--|--|--|--|--|--|
| 07:00 AM TO 09:00 PM      |  |  |  |  |  |  |
| END TIME                  |  |  |  |  |  |  |
|                           |  |  |  |  |  |  |
| Manual interval selection |  |  |  |  |  |  |
|                           |  |  |  |  |  |  |
|                           |  |  |  |  |  |  |

Keep a track of your daily hydration

Get alerts to avoid sittings for too long

## Notifications: Access & Customisation

#### **Application Dashboard**

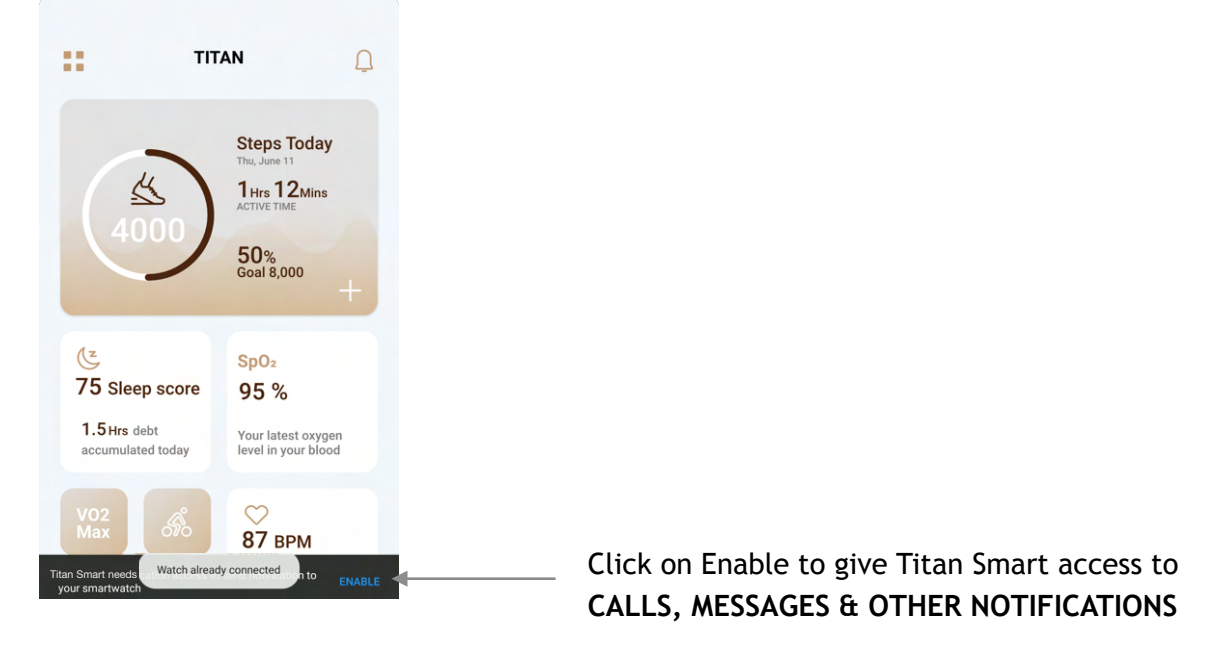

### **Notification Panel**

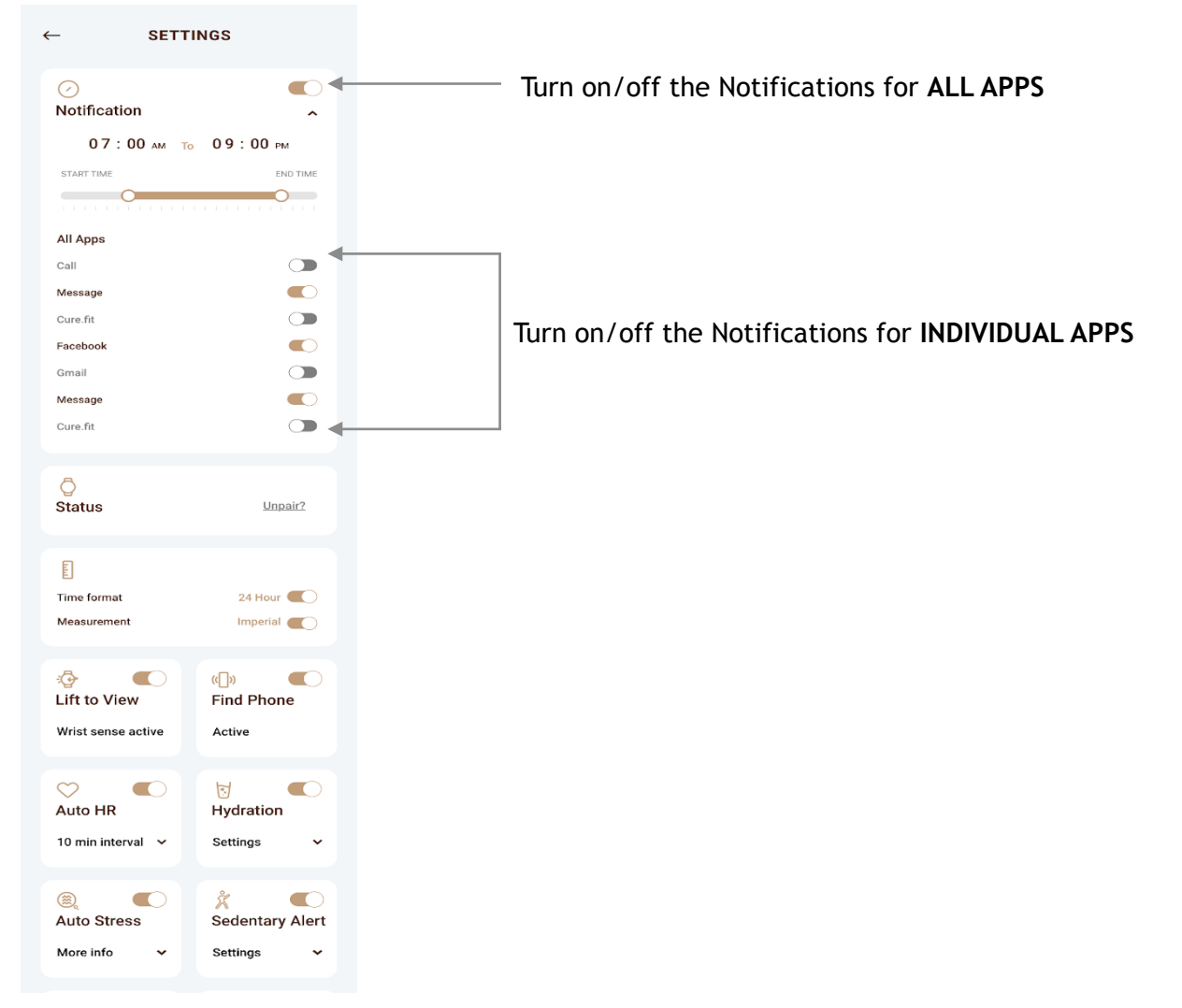

**Note:** If the Notification setting (time frame) is set for a duration, say from 7 am to 7pm, then it bypasses the individual notifications like Sedentary & Hydration.

## Access, Functionalities & Interface

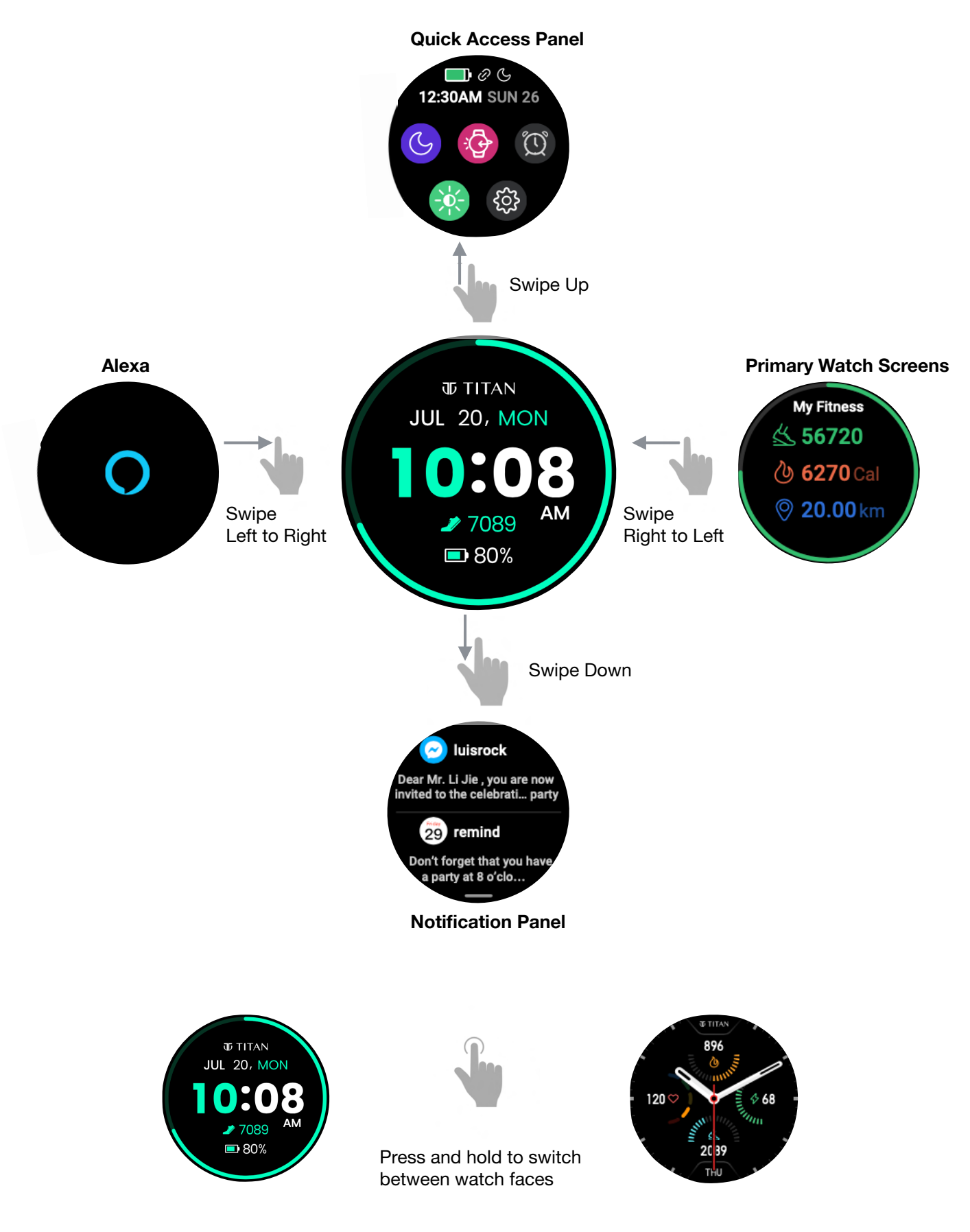

## Swipe Down

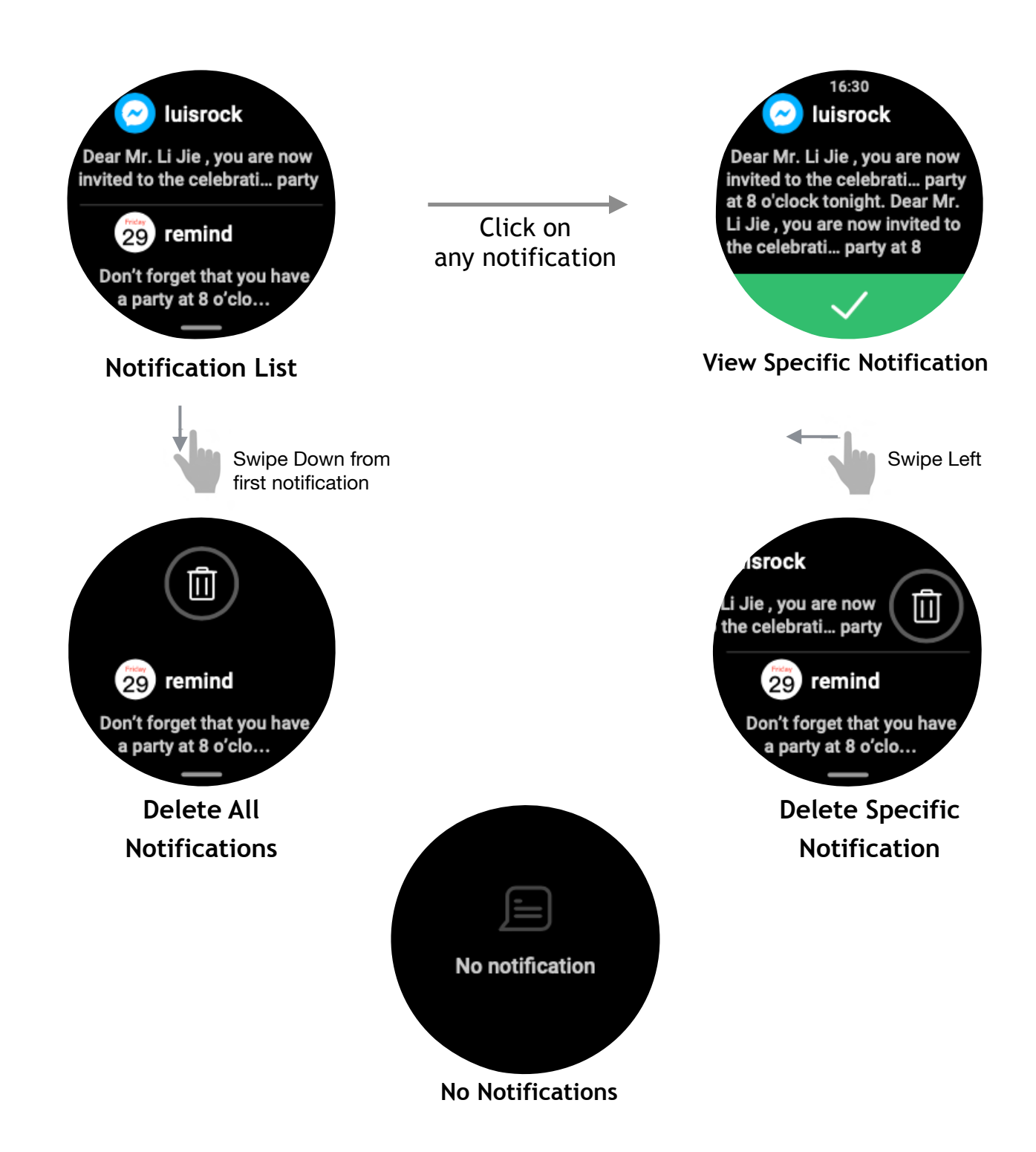

# Swipe Up

### **Quick Access Panel**

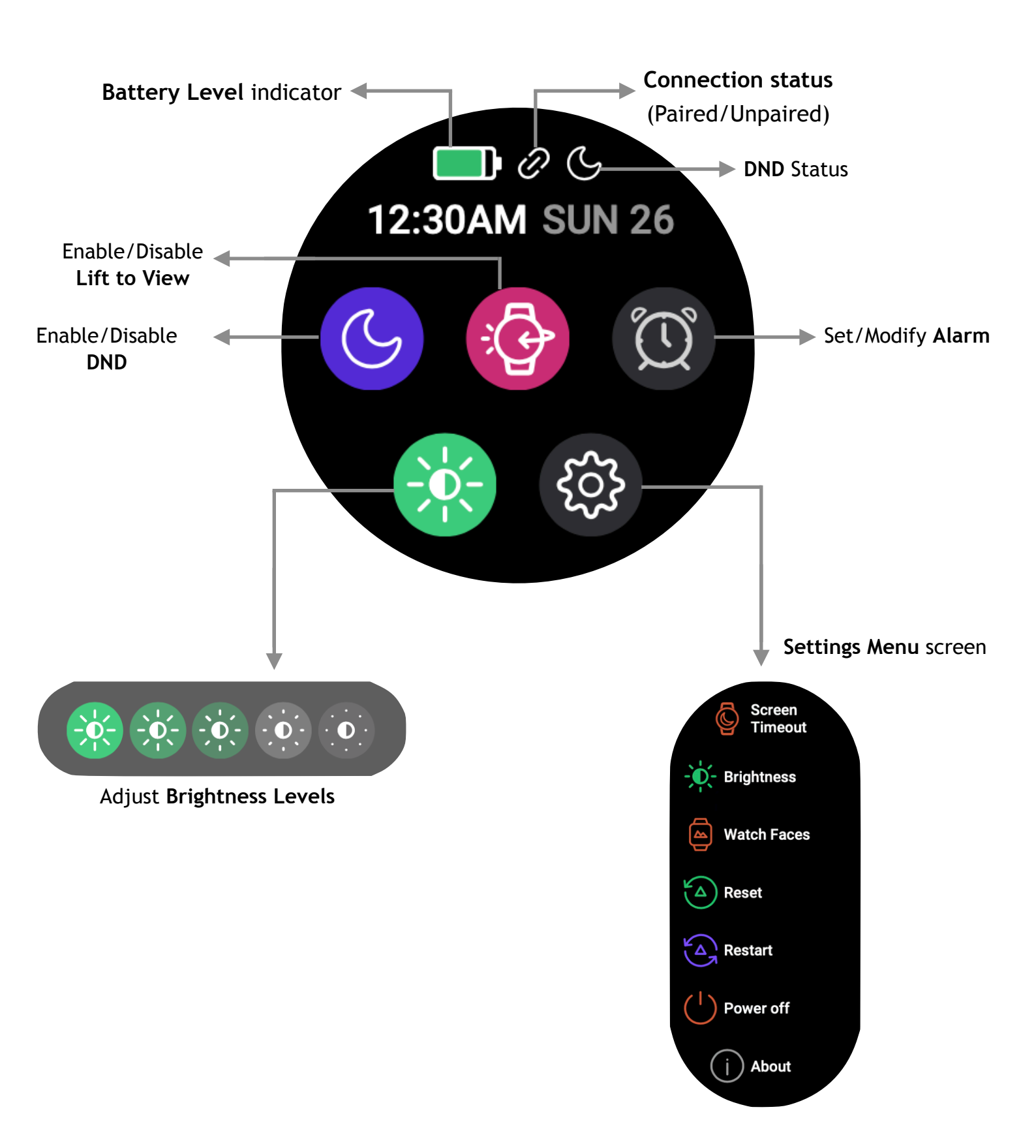

## **Enabling Alexa Voice Assistant**

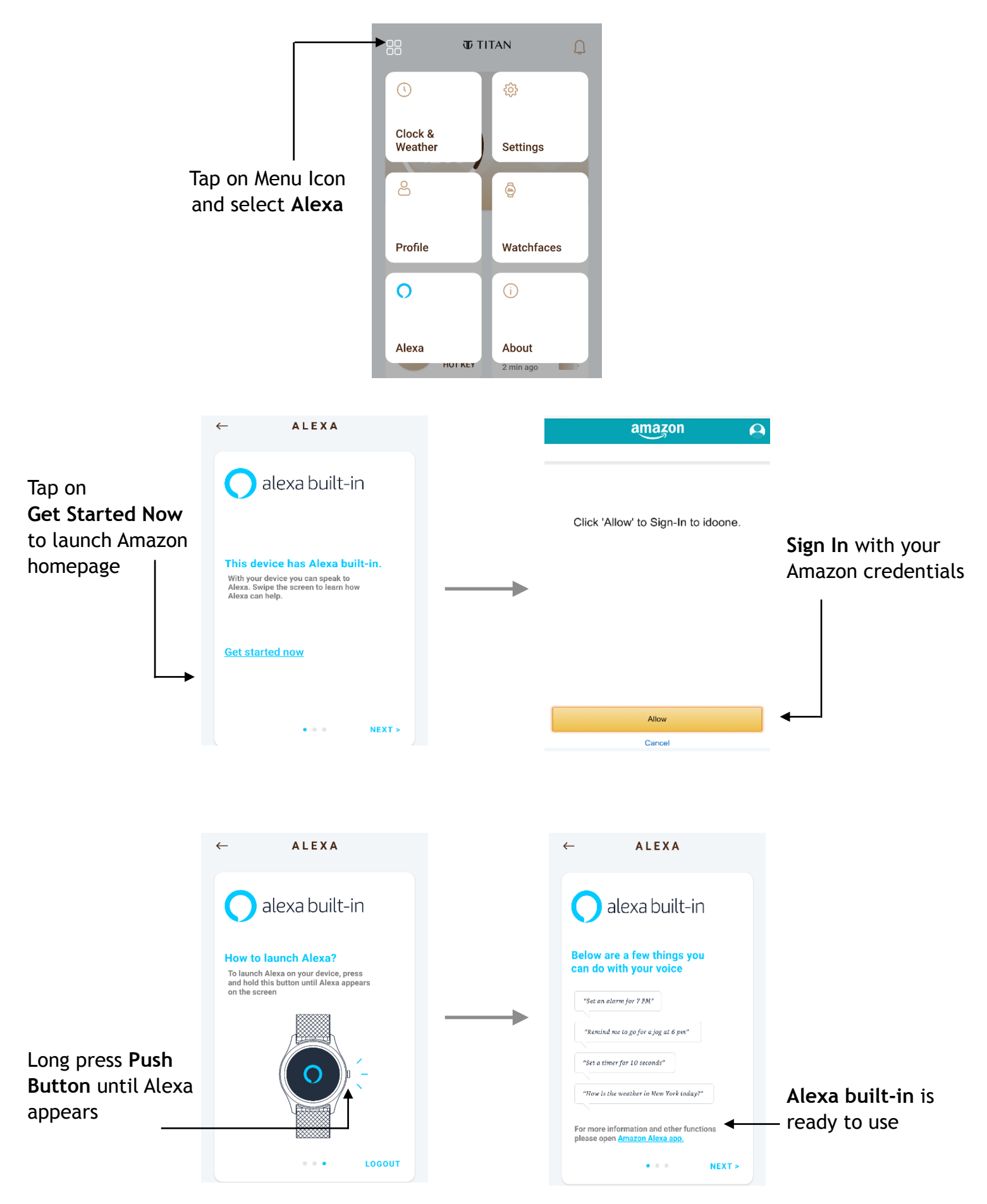

## Swipe Right to Left

### **Primary Watch Screens**

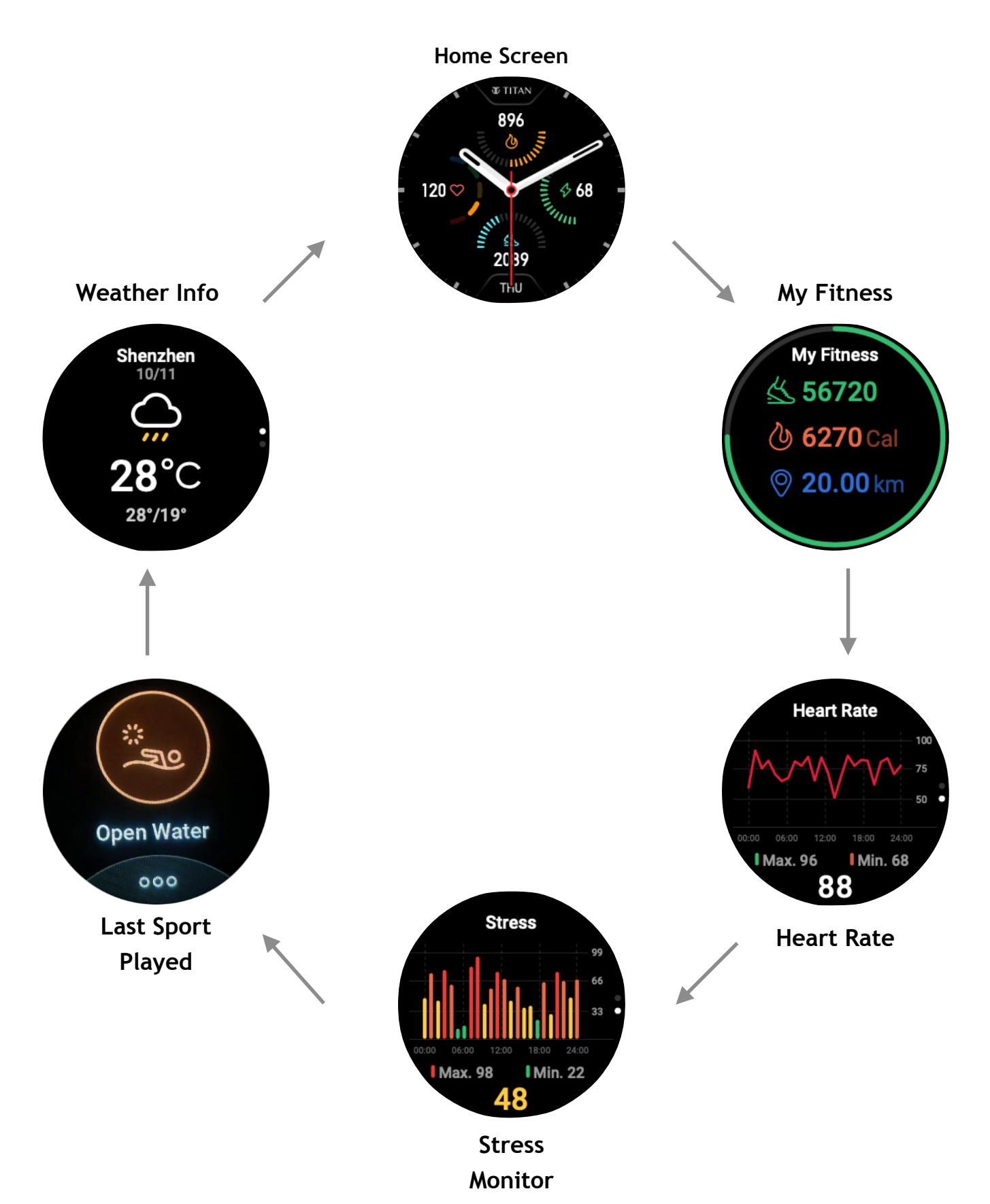

# **Push Button: Functionalities**

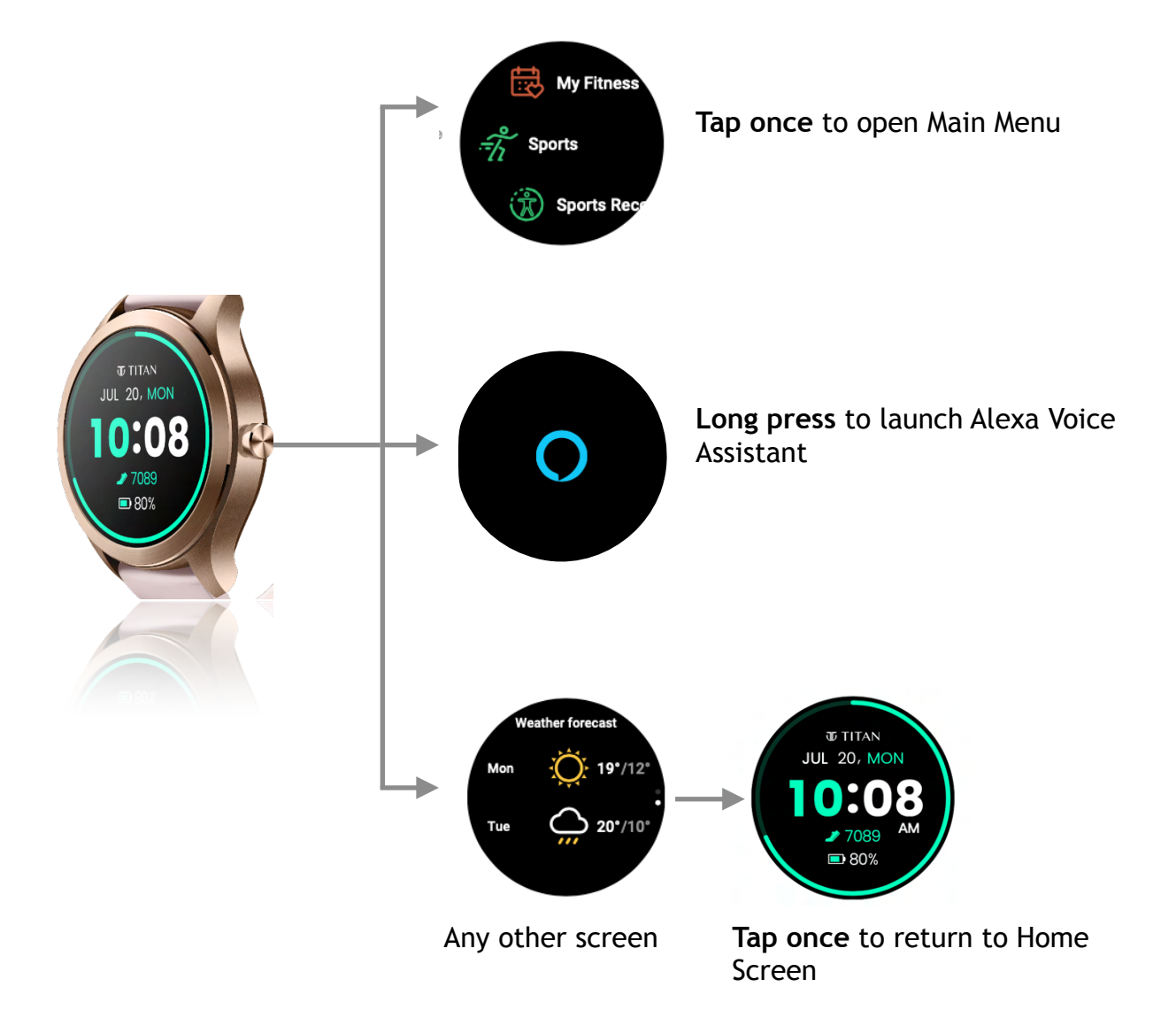

## Main Menu: Access and Screens

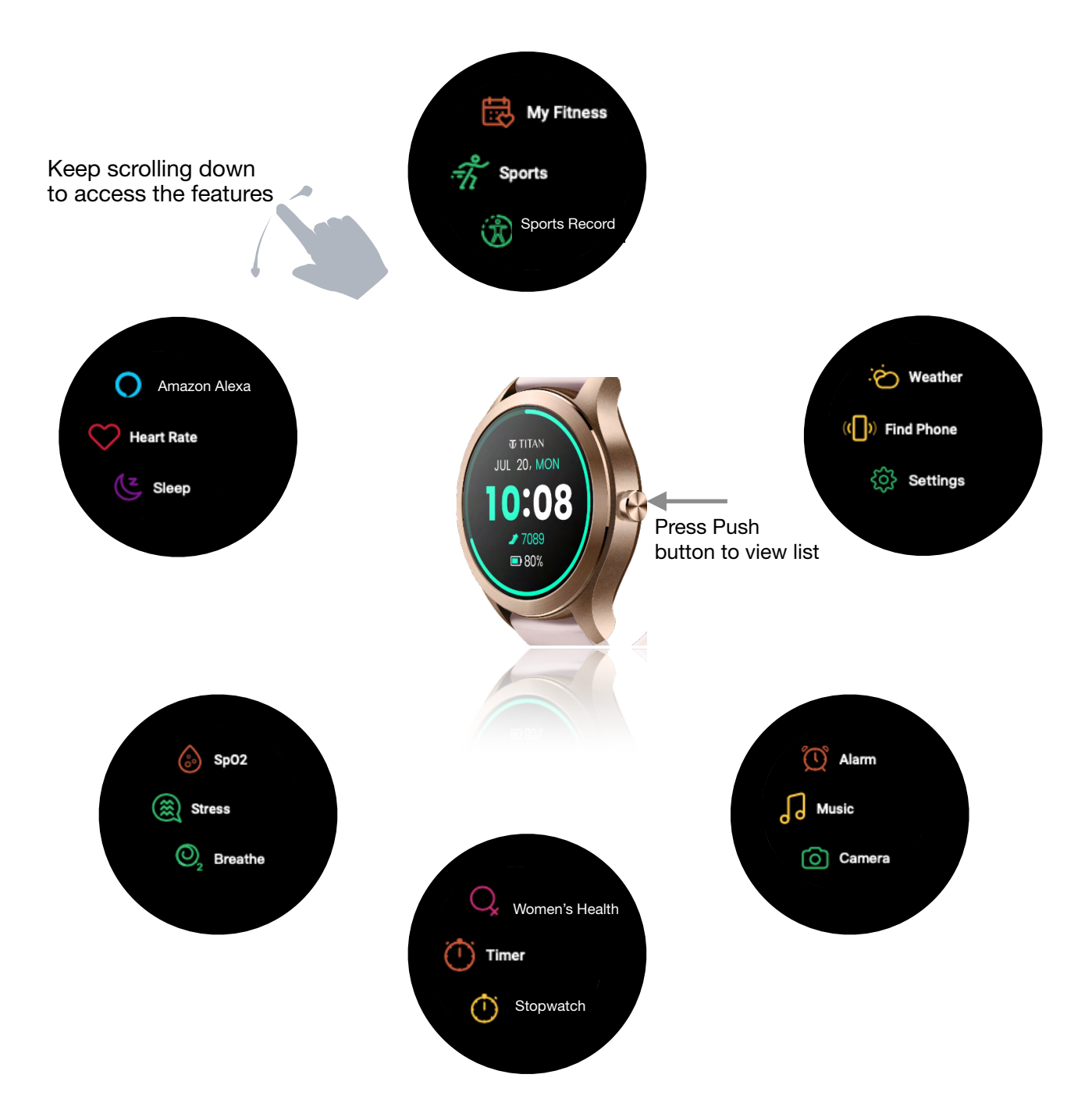

# **Titan Smart: Features**

## **My Fitness**

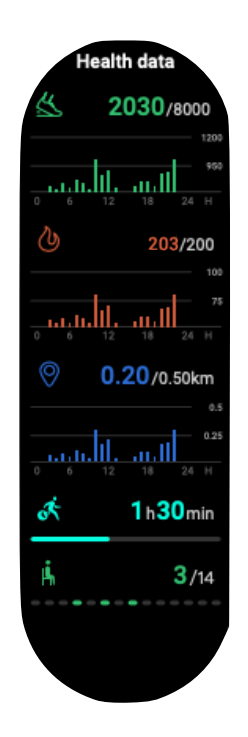

The watch displays number of steps walked, calorie count, distance covered and active time

|                                                                                                    | T TITA                       | N <u></u>                                           |  |  |  |  |
|----------------------------------------------------------------------------------------------------|------------------------------|-----------------------------------------------------|--|--|--|--|
| 🕐 Cal<br>Today                                                                                                    | <b>ories</b><br>/ Week / Mor | Thu, June 11 📩                                      |  |  |  |  |
| Cals 190 cals<br>800<br>600<br>400<br>200<br>9<br>00 1 2 3 4 5 6 7 8 9 10 11 Hrs<br>11 cals 14 Hrs<br>CALORIES ACTIVE TIME |                              |                                                     |  |  |  |  |
| C & & & & & & & & & & & & & & & & & & &                                                                                    | • -47                        | 87 BPM<br>Light Zone<br>8<br>Stress<br>Medium Level |  |  |  |  |

The same can be accessed on Titan Smart World App

## **Multi-Sports Tracking**

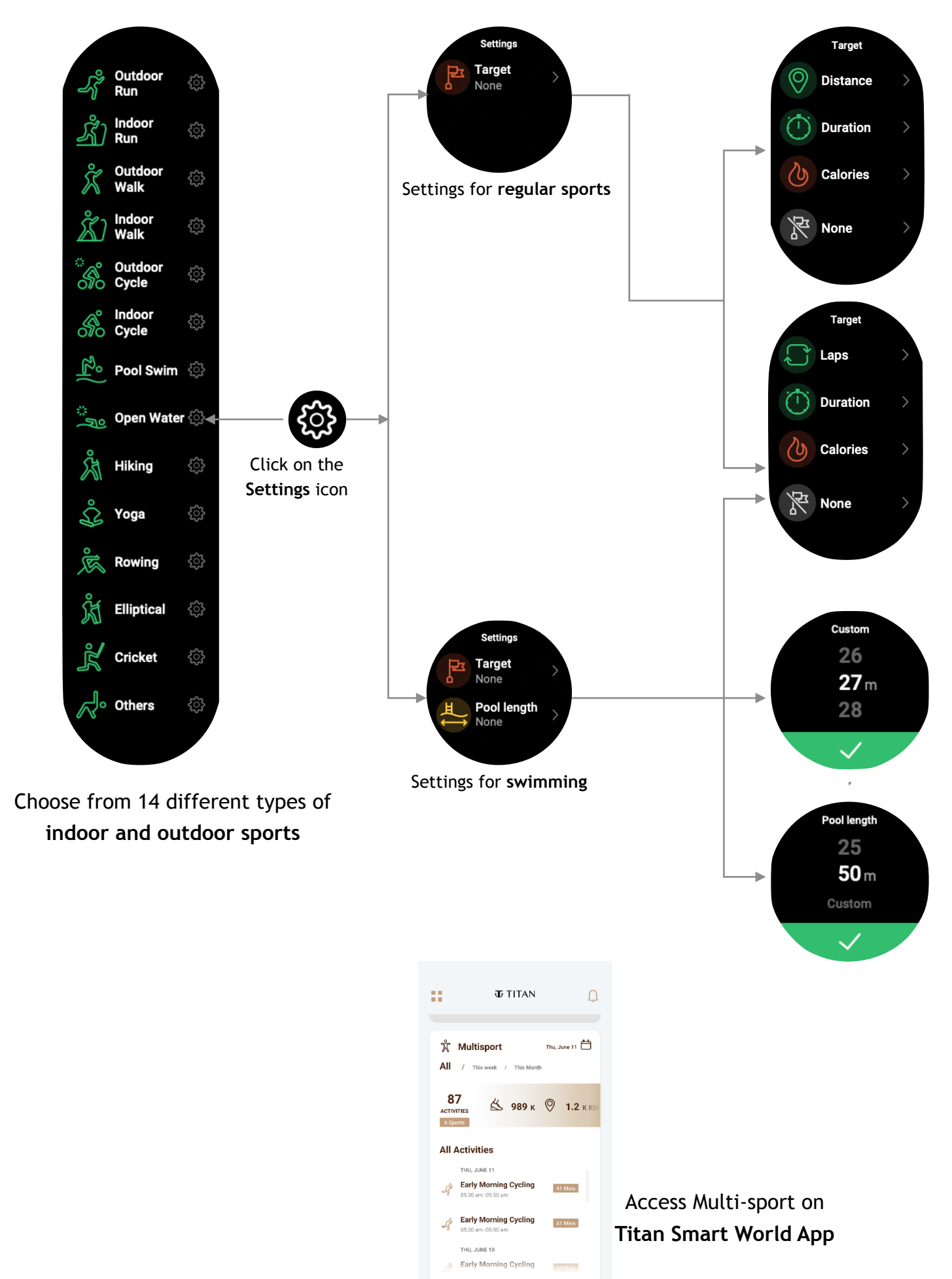

## **Sports Record**

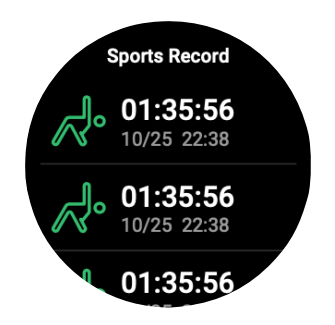

Keep a track of your sports-related activities

### **Heart Rate**

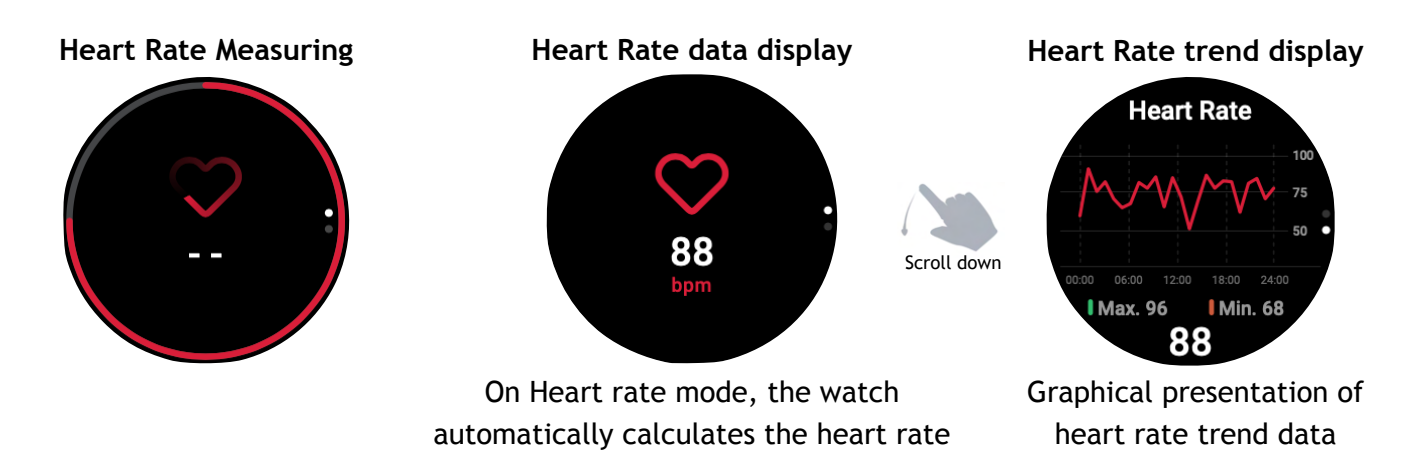

**User tip:** Place the watch on your wrist, well fastened and in proper contact with skin, to get accurate results

## Sleep

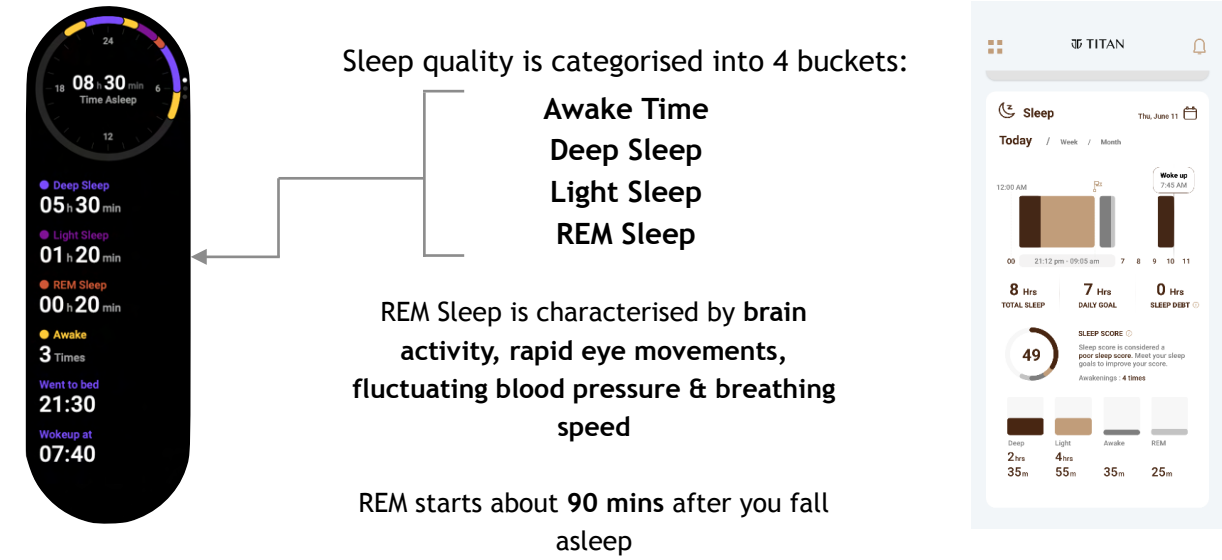

### SPO2

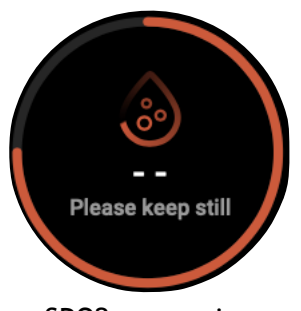

SPO2 measuring

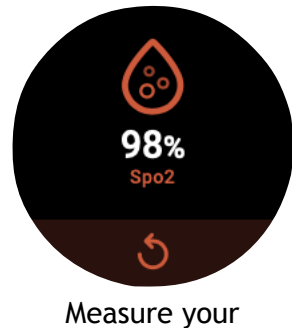

Oxygen saturation level

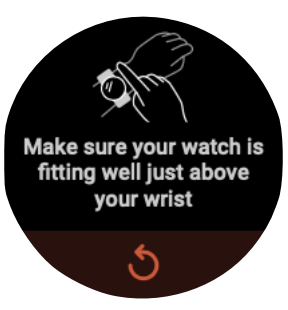

Wearing alert

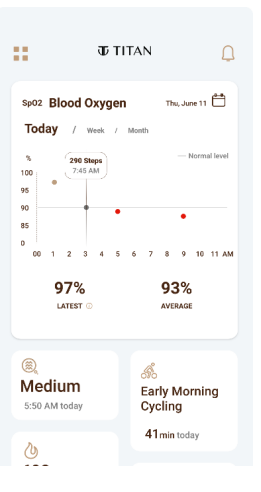

Detailed trend data of SPO2 is available on Titan Smart World App

### **Stress Monitor**

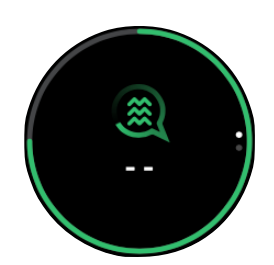

Stress measuring

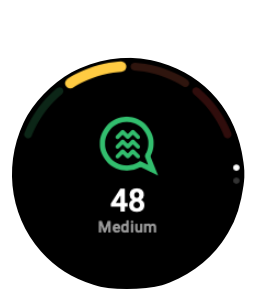

Stress Level Result

Access Stress Level data on Titan Smart World App

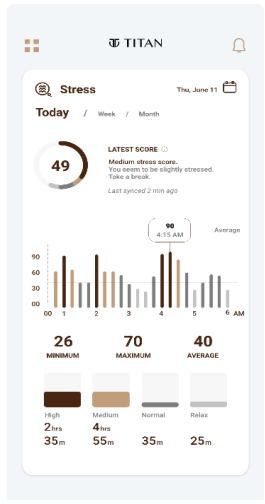

**Stress Level Categories** 

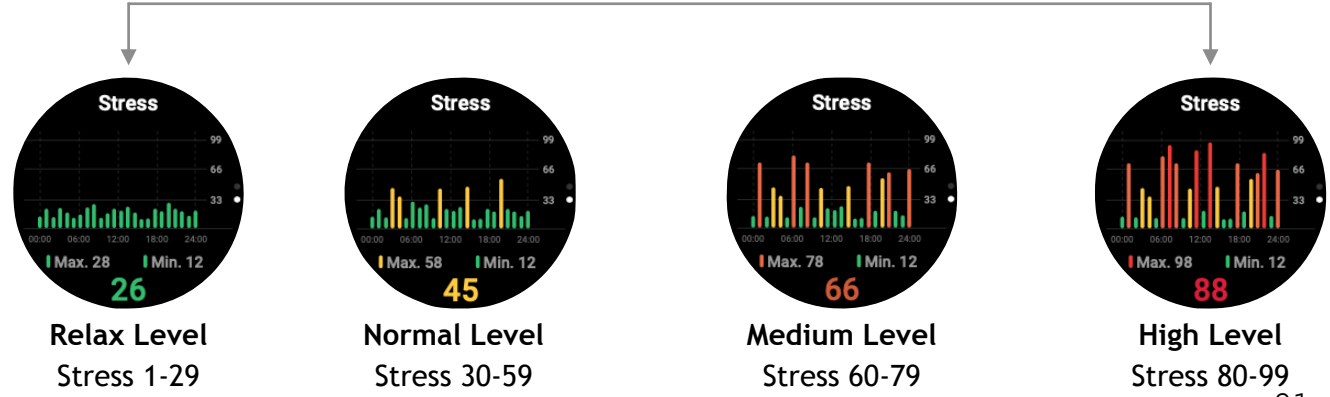

## **Breathe (Activity)**

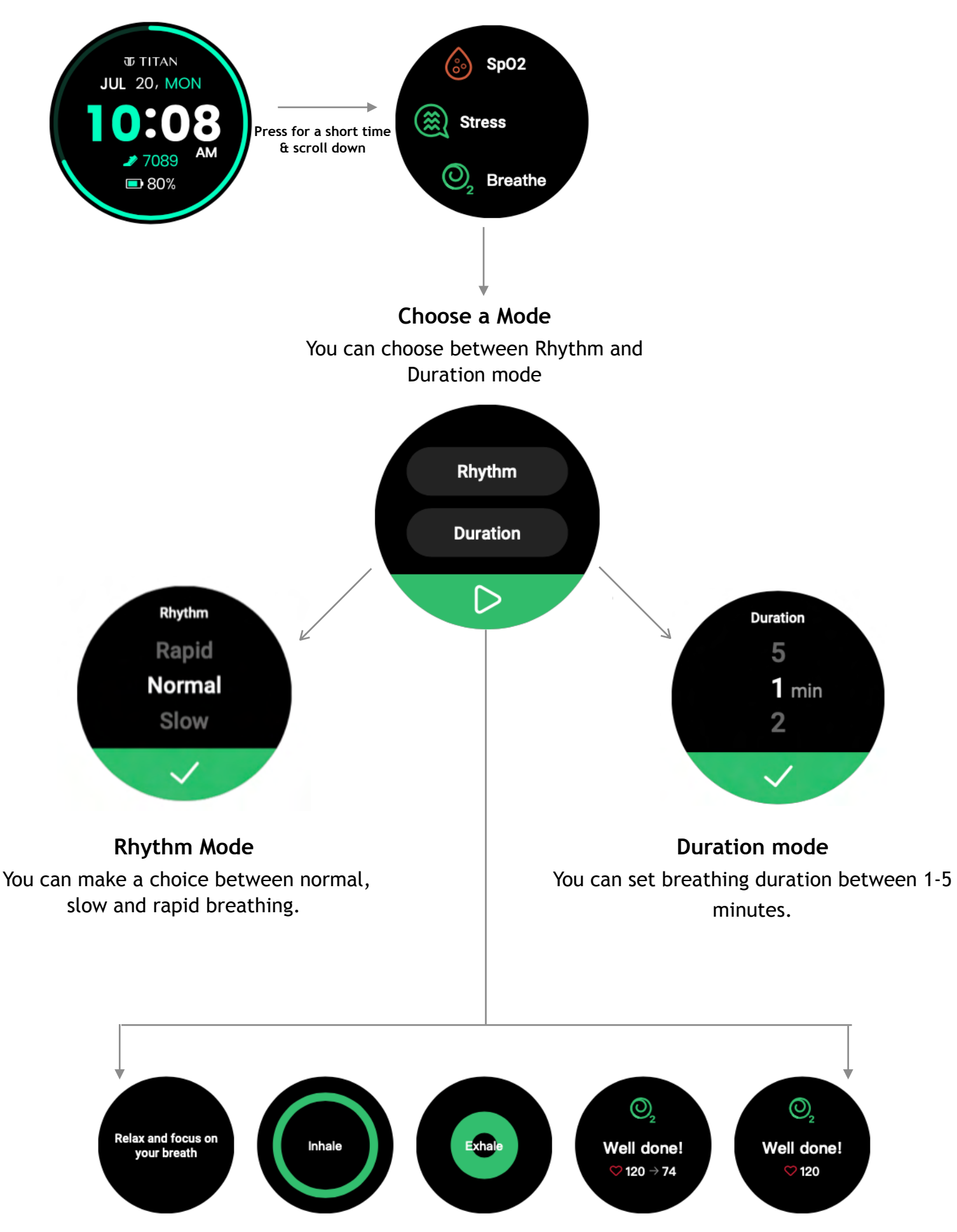

## Women's Health

The Titan Smart World application maintains a complete record of women's health data for our female users.

### HOW IT WORKS

This feature can be accessed from the main menu list that appears after pressing the push button. On the app, it can be accessed from the app home page.

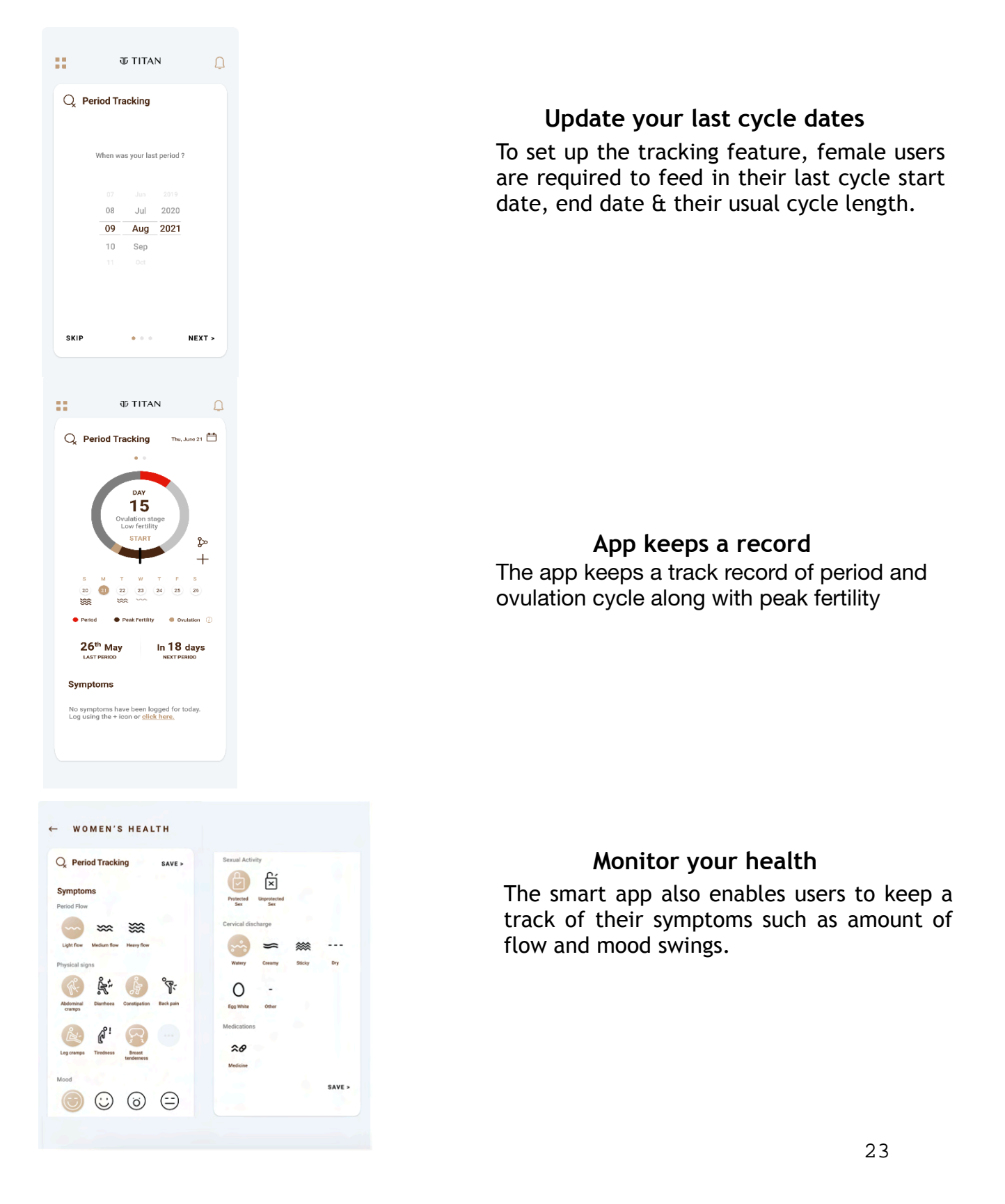

## VO2 Max

This feature measures the maximum oxygen utilisation during physical activities. The measurement is restricted only to indoor & outdoor running.

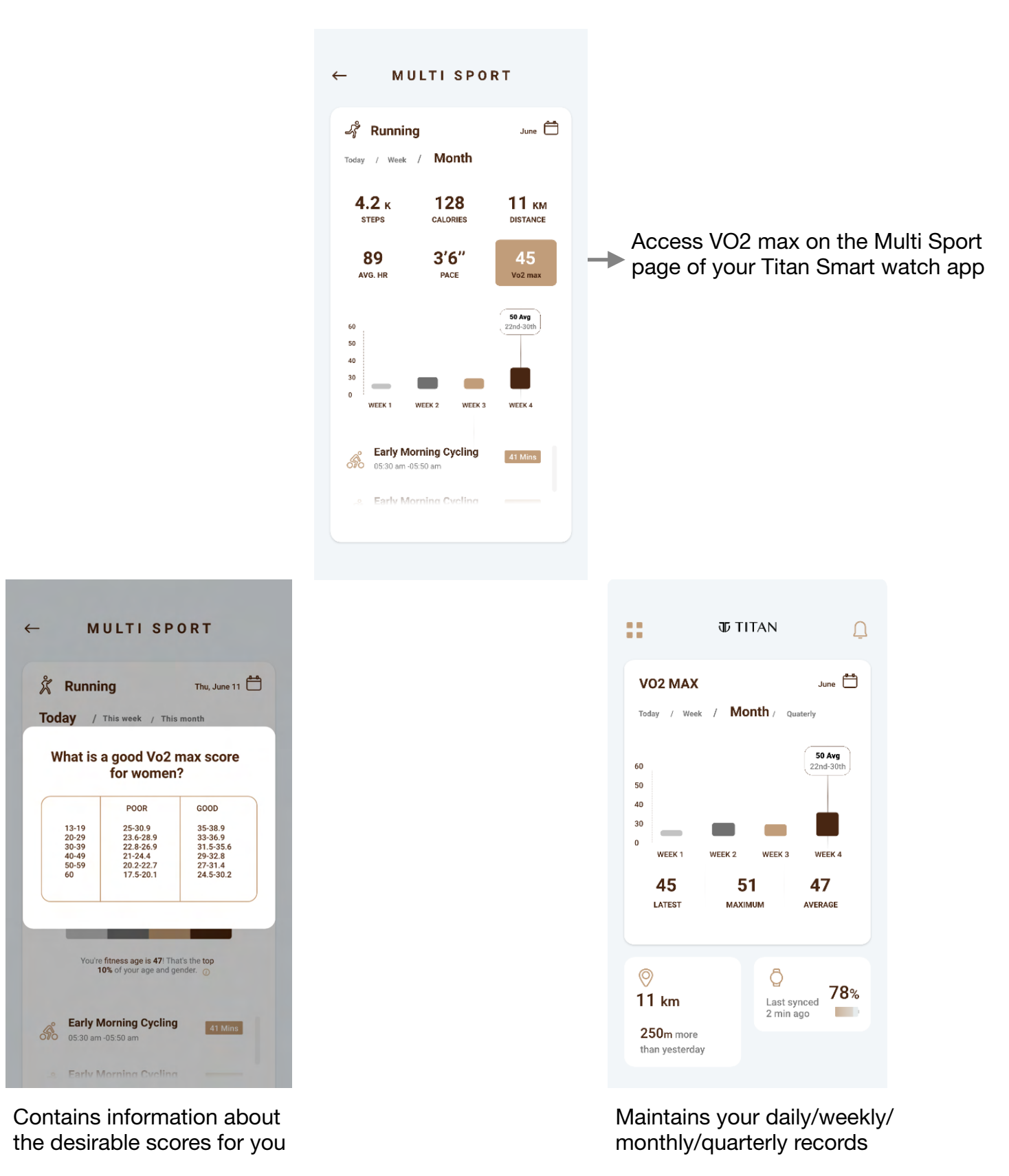

## **Time Features**

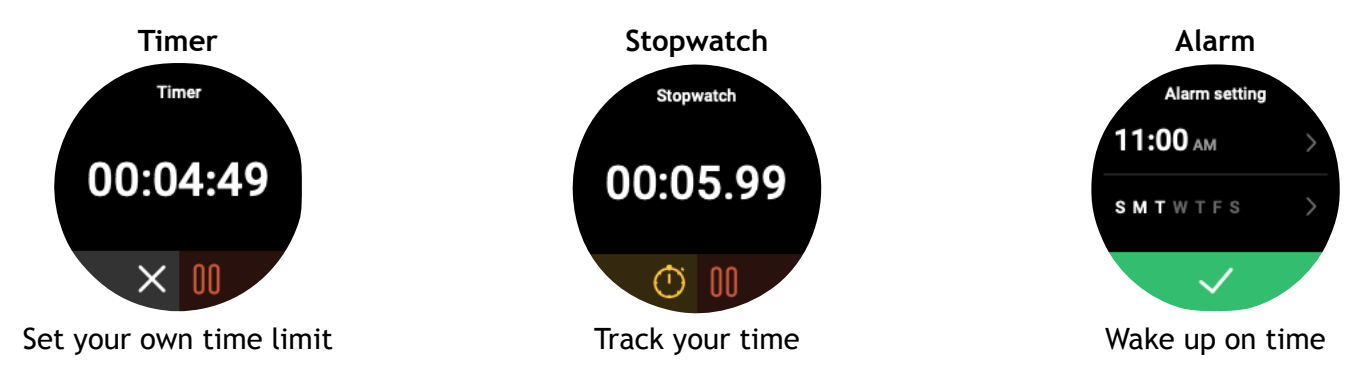

### Camera

Titan Smartwatch works as a remote to capture images through your phone camera.

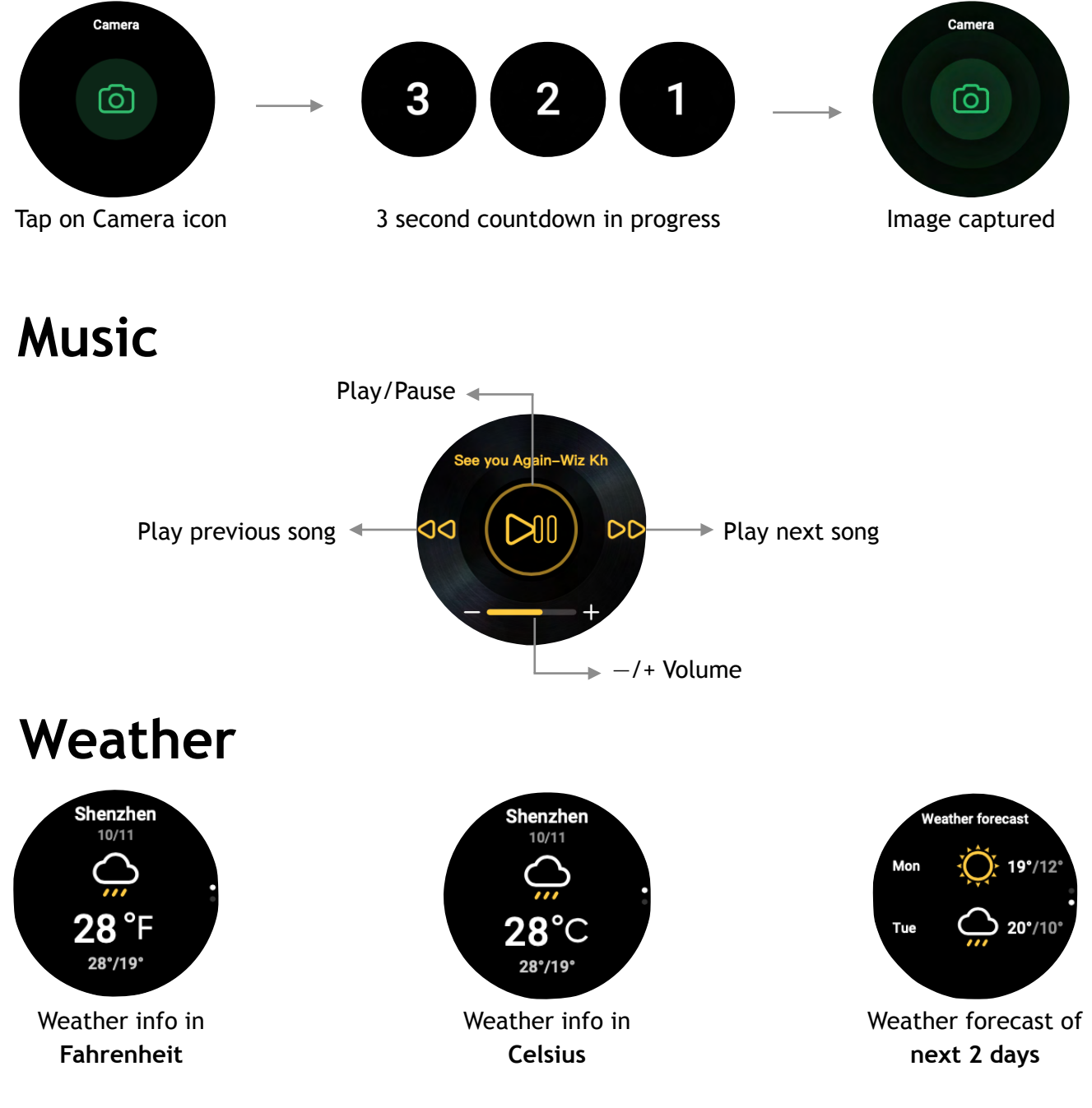

## Find My Phone

The feature allows users to locate their phone using their smartwatch.

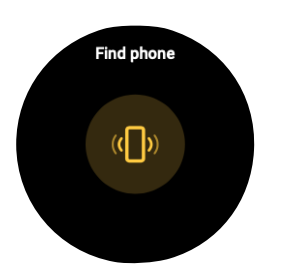

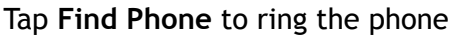

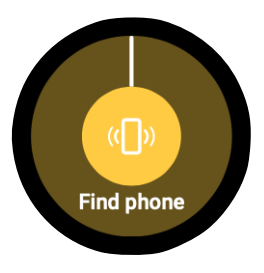

Tap on watch screen again to turn it off

**Note:** For this feature to work, there should be an active connection between the watch & phone.

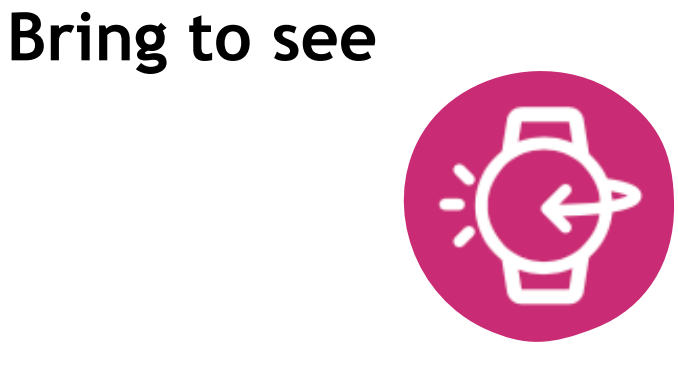

Automatically turn on the display of watch when you move your wrist

### **Hydration Alerts**

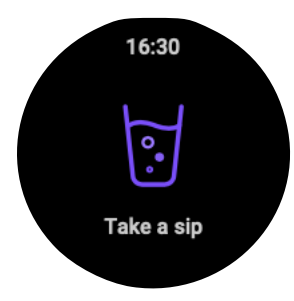

Reminder to drink water at regular intervals

### **Sedentary Alerts**

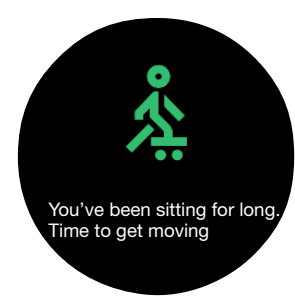

Reminder to move if you've been sitting for too long

**Note:** Hydration and Sedentary alerts need to be set on the Titan Smart World app.

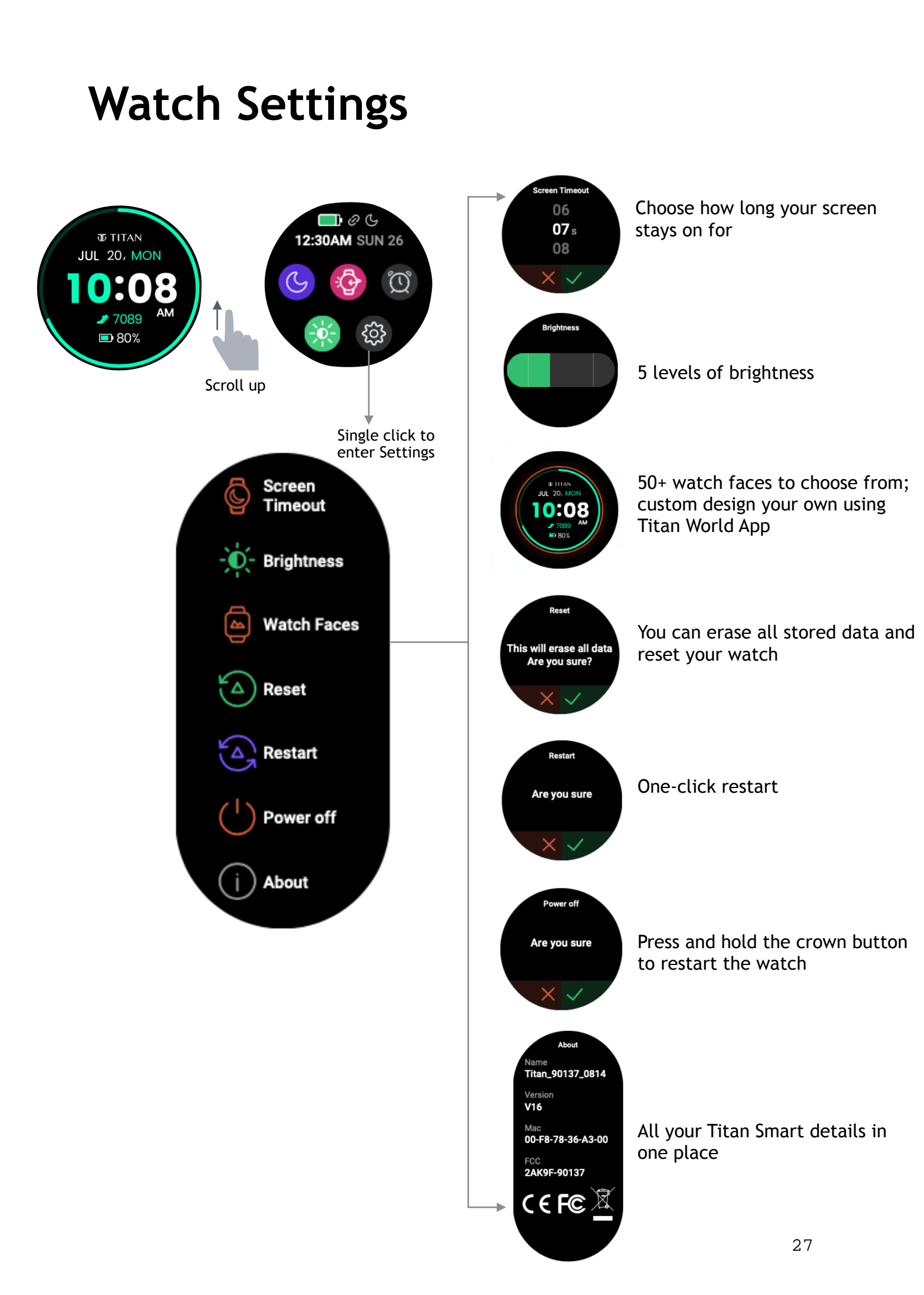

# **Device Specifications**

| S.NO | DESCRIPTION                                 | TITAN SMART                                    |
|------|---------------------------------------------|------------------------------------------------|
| 1    | Model Number                                | 90137                                          |
| 2    | Weight of the watch<br>(With/Without strap) | 48.2g/30.6g                                    |
| 3    | Display Type                                | Immersive Crystal Display<br>(TFT-LCD)         |
| 4    | Display Size (inches)                       | 1.32"                                          |
| 5    | Pixel Density (sharpness)                   | 320 DPI                                        |
| 6    | Screen Resolution                           | 360*360                                        |
| 7    | Thickness of watch head                     | 11.55 mm                                       |
| 8    | Dimensions for the Case (Watch Head)        | 46.1*44.2*11.5 mm                              |
| 9    | Case Material                               | Aluminium case + PC back cover                 |
| 10   | Band/Strap Material                         | Silicon                                        |
| 11   | Mode of Operation                           | Touch screen + Push button<br>(single - 3H)    |
| 12   | Accelerometer                               | 6 axes                                         |
| 13   | Battery Capacity                            | 300 mAh                                        |
| 14   | Battery Life (Average)                      | Standard usage: 14 days<br>Heavy usage: 7 days |
| 15   | Compatibility                               | Android 6.0 & above<br>iOS 12.1 & above        |
| 16   | Bluetooth Version                           | Version 5.0                                    |

# Troubleshooting

For common issues related to the Titan Smart Watch, please follow the instructions below:

Unable to switch on the watch: Press the push button for 3 seconds. If it still doesn't start, please charge the watch.

Automatic Shutdown: In case of low battery power, please charge the watch. Firmware Update: If the watch gets stuck on firmware update, Switch off and on your phone's Bluetooth to bring the back to normal state.

## FAQs

### Q: Does the Titan Smart watch come with a warranty?

A: Yes. There is a 1 year warranty on the watch against any manufacturing defects.

### Q: How many watch faces are available on the Titan Smart watch?

A: There are 100+ watch faces that you can choose from and users can have up to 5 watch faces on their smartwatch at one time.

#### Q: How many sports does the watch support?

A: 14 different types of indoor & outdoor sports are supported by the Titan Smart watch. For example: Outdoor Walk, Indoor Walk, Pool Swim, Open water swim, Biking, Hiking, Yoga, Rowing etc.

#### Q: What does the metric SPO2 signify?

A: This feature measures your blood oxygen level. Resting blood oxygen levels of 90% or above are considered to be normal.

#### Q: What does VO2 Max stand for?

A: This feature measures the maximum oxygen utilisation during physical activities. The measurement is restricted only to indoor & outdoor running.

#### Q: How does the Titan Smart watch measure Stress?

A: The watch uses a proprietary algorithm that utilizes parameters such as age, weight, and heart rate to calculate your Stress level. The stress monitor buckets the results into four categories - Relax. Normal, Medium & High.

### Q: What does the Women Health Monitor do?

A: Women can track their menstrual cycles and predict the subsequent cycle date using this feature. The smart watch also provides accurate predictions for low and high fertile windows and the ovulation time.

For any technical assistance, reach us on: **Toll Free no:** 1800 266 0123 **Email:** <u>smartdesk@titan.co.in</u> (Mon-Sat, 10 AM to 7 PM)

# FCC Statement

1. This device complies with Part 15 of the FCC Rules. Operation is subject to the following two conditions:

(1) This device may not cause harmful interference.

(2) This device must accept any interference received, including interference that may cause undesired operation.

2. Changes or modifications not expressly approved by the party responsible for compliance could void the user's authority to operate the equipment.

**NOTE:** This equipment has been tested and found to comply with the limits for a Class B digital device, pursuant to Part 15 of the FCC Rules. These limits are designed to provide reasonable protection against harmful interference in a residential installation.

This equipment generates uses and can radiate radio frequency energy and, if not installed and used in accordance with the instructions, may cause harmful interference to radio communications. However, there is no guarantee that interference will not occur in a particular installation.

If this equipment does cause harmful interference to radio or television reception, which can be determined by turning the equipment off and on the user is encouraged to try to correct the interference by one or more of the following measures:

- Reorient or relocate the receiving antenna. Increase the separation between the equipment and receiver.
- Connect the equipment into an outlet on a circuit different from that to which the receiver is connected.
- Consult the dealer or an experienced radio/TV technician for help.

## Disclaimer Note on the accuracy of Fitness

Fitness Watches like Titan Smart are intended to be tools to provide you with information on your lifestyle and training performance and to encourage an active and healthy lifestyle. The watch relies on sensors that track your movement, heart rate and other metrics.

The data and information provided by these devices are intended to be a close estimation of your activity and metrics tracked, but may not be completely accurate, including the steps, distance, strokes, calorie, stress, heart rate, spO2 (Blood oxygen), etc.

P.S - Accurate user data (height, weight, gender and age) information improves the accuracy of the algorithms that process the activity data.

Titan Smart is not a medical device and the data should not be used for medical purposes like diagnosis, treatment, cure, or prevention any physiological conditions.

We recommend you consult your doctor before engaging in any exercise routine.